パソコン小話(229)

大事なメールを別に保存する

皆さんにはこれは大事だから、消さないようにしようと言うメールがいくつかあるかと思います。

物を買った時のメール、ユーザーID やダウンロードしたソフトの URL など 長期に保管したいメールがあるはずです

メールは、通常メールソフトにフォルダーを作って保存するというのが

一番簡単ですが、メールソフトのトラブルや誤って削除したら、復活が難しい 場合が多いです。

メールソフトと共倒れで、大事なメールが一瞬で消えたでは大変です。

そこで今回、メールソフト以外のところに保管する方法を紹介します。 例として

ドキュメントに「重要メール」と言うフォルダーを作り、保管します。

予め、ドキュメントに「重要メール」フォルダーを作っておく

## outlook の場合

1. 保管したいメールの件名を右クリック → コピー

| cocodecow@shon_rakuten.ev<br>∦●〔[] ⊐ピー(⊆)  | 2019/04/4 |                          |
|--------------------------------------------|-----------|--------------------------|
| orde 🕝 クイック印刷(Q)                           |           | 本メールはご注文のキャンセルが楽天市場のサーバに |
| 【楽天 〜 返信( <u>R</u> )                       | 2019/04/4 | 到達した時点で送信される。自動配信メールです。  |
| coc <sup>(5)</sup> 全員に返信( <u>A</u> ) co.jp | )         |                          |
| 楽● → 転送(型) 幹内                              | 2019/04/3 |                          |

2. <u>ドキュメント</u> → 重要メールフォルダー をダブルクリック で開く →  $\rightarrow$  右クリックで貼り付け

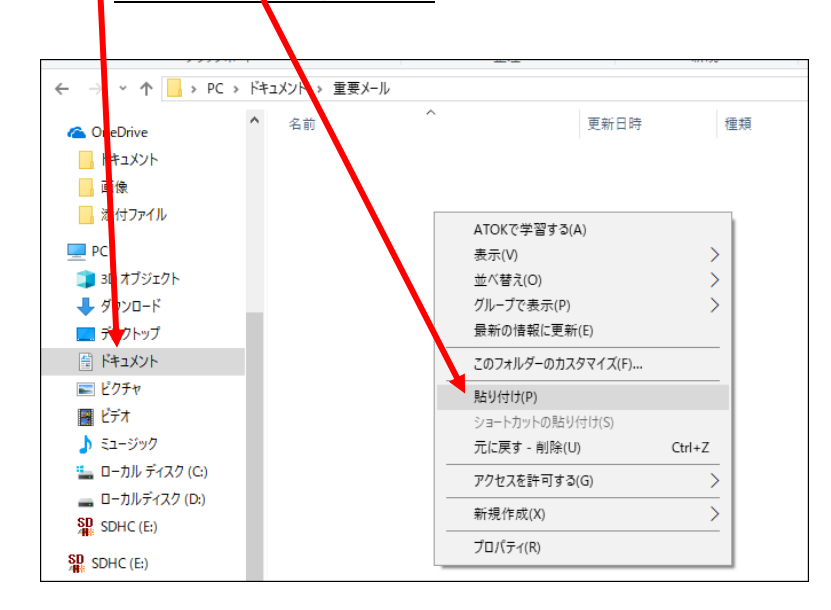

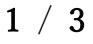

2019/4/25

3. 保存できました・・・・これをダブルクリックすればメールが開く

| ← → × ↑ 📙 > PC > | ドキュメント > 重要メール            |                  |              |       |
|------------------|---------------------------|------------------|--------------|-------|
| 🝊 OneDrive       | <b>^</b> 名前               | 更新日時             | 種類           | サイズ   |
| · ドキュメント         | ▶▲【楽天市場】ご注文のキャンセルについて.msg | 2019/04/25 17:07 | Outlook アイテム | 36 KB |
| 」画像              |                           |                  |              |       |
| 📊 添付ファイル         |                           |                  |              |       |
| PC               |                           |                  |              |       |
| 🧊 3D オブジェクト      |                           |                  |              |       |
| 🖊 ダウンロード         |                           |                  |              |       |
| 📃 デスクトップ         |                           |                  |              |       |
| 🚆 ドキュメント         |                           |                  |              |       |
| 📰 ピクチャ           |                           |                  |              |       |

上記の例は、保存したいメールの上で右クリックしましたが、メールソフトのファイル → → 名前を付けて保存からも出来ます。

## Windows Live メールの場合

予め、ドキュメントに「重要メール」フォルダーを作っておく 1. <u>保存するメールをクリック</u> → ファイル

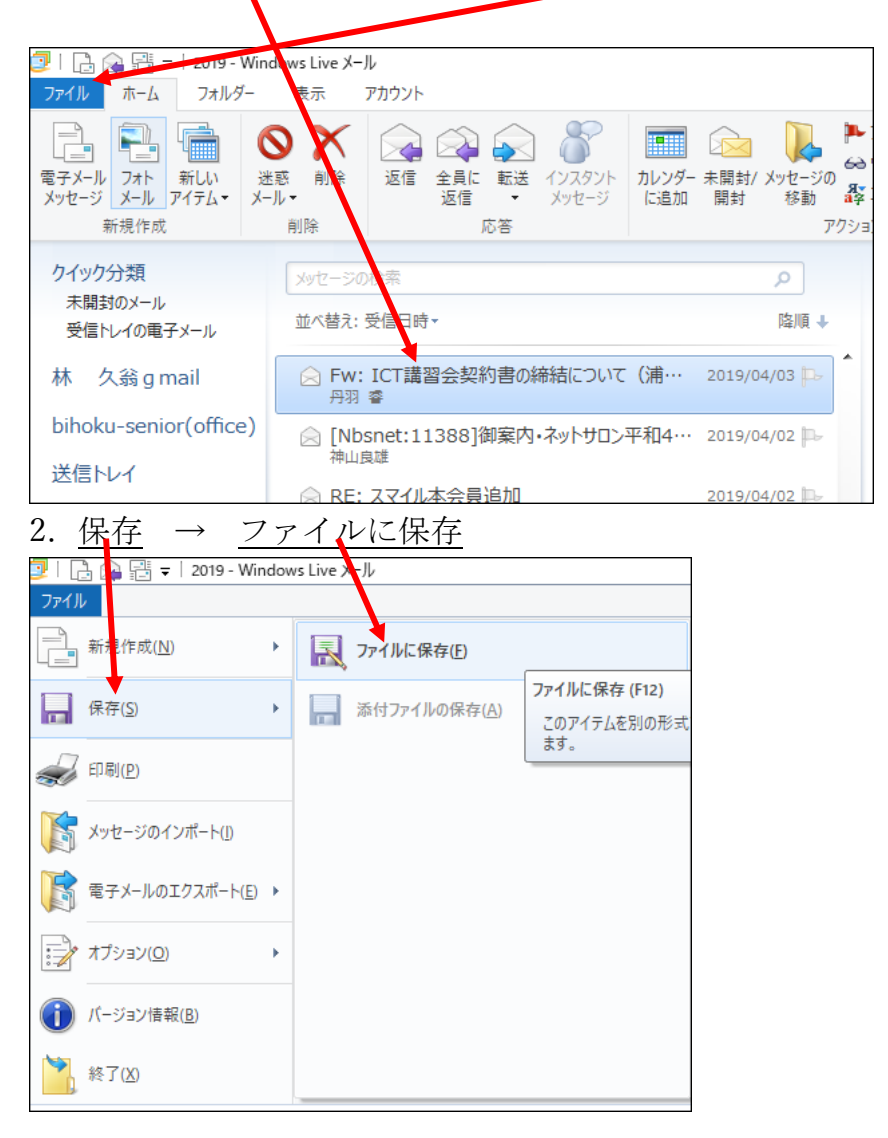

| 3. <u>ドキュメン</u>                         | <u>/ト → 重要メー</u>       | $-j\nu \rightarrow$ | <u>開く</u>        |    |
|-----------------------------------------|------------------------|---------------------|------------------|----|
| 📴 メッセージに名前を付けて保存                        |                        |                     |                  | ×  |
| ← → · ↑                                 | » ドキュメント               | ✓ Č ドキュメン           | トの検索             | Q  |
| 整理 ▼ 新しい フォルダー                          |                        |                     |                  | ?  |
| PC ^                                    | 名前 ^                   | 状態                  | 更新日時             | 種  |
| 🧊 3D オブジェクト                             | Corel PaintShop Pro    |                     | 2018/10/15 13:37 | 77 |
| ▲ ダウンロード                                | CravingExplorer        |                     | 2019/01/06 10:34 | 77 |
| = = = = = = = = = = = = = = = = = = = = |                        |                     | 2018/12/29 7:04  | 75 |
|                                         | Office のカスタレテンプレート     |                     | 018/12/26 15:34  | 75 |
| F#1X7                                   | tcpmon281              |                     | 018/12/18 14:30  | 77 |
| 📰 ピクチャ                                  | Wondershare DVD Memory |                     | 2019/03/17 16:17 | 75 |
| 📕 ビデオ                                   | Yavoi                  |                     | 2019/02/01 8:55  | 75 |
| <br>♪ ミュージック                            |                        |                     | 2018/11/24 13:10 | 75 |
| 느 ローカル ディスク (C                          | 🔜 はがき作家                |                     | 2018/10/11 10:16 | 77 |
|                                         | 重要メール                  |                     | 2019/04/25 17:07 | 75 |
|                                         |                        |                     |                  | >  |
|                                         |                        |                     |                  |    |
| Jアイル名(N): Fw_ICI                        | 調督会契約者の締結について(用野).eml  |                     |                  |    |
| ファイルの種類(T): メール (*.                     | eml)                   |                     |                  | ~  |
| ヘ フォルダーの非表示                             |                        | 開く                  | (0) キャンセ         | JL |

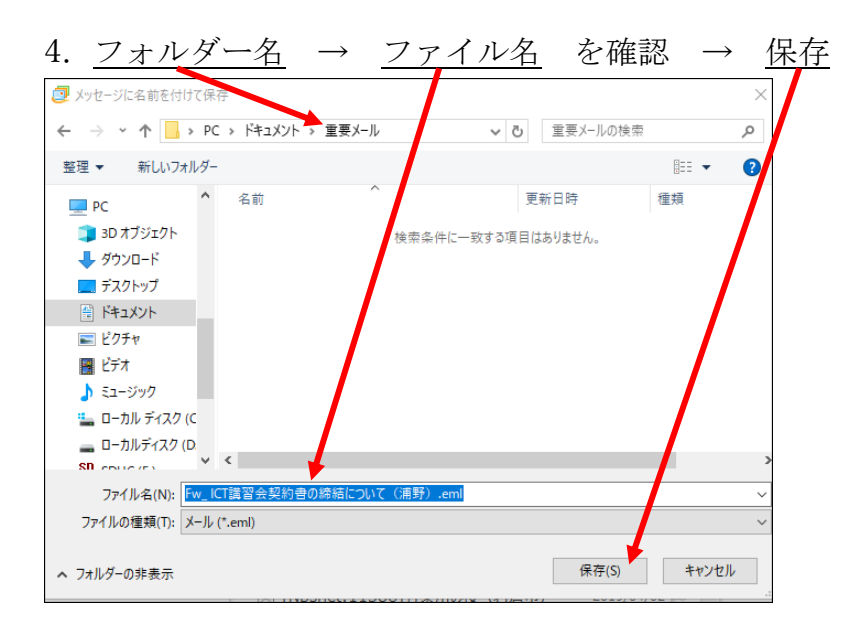

以上で完了です。

これで、万一、メールソフトがトラブっても重要メールは残ります。お試し下さい。

参考

この手の操作は、ドラッグでコピーする方法もあります。

今回は、パソコン上に保管しましたが、更に安全を考えるなら、外付け HD とか USB メモリに保管することも考えられます。

以上